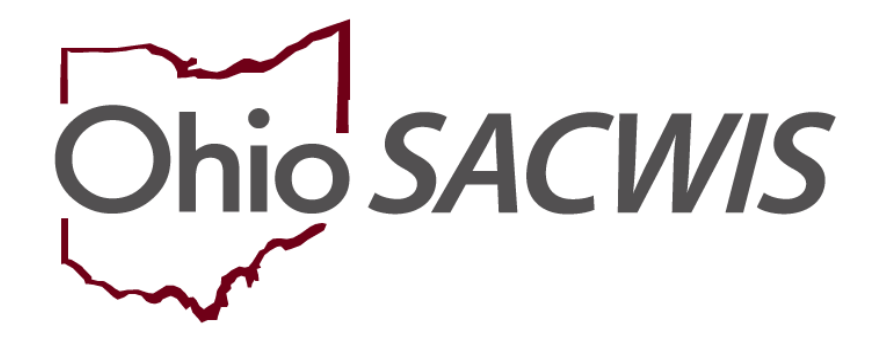

**Knowledge Base Article** 

# **Table of Contents**

| Overview                                       | 3  |
|------------------------------------------------|----|
| ICPC Security                                  | 3  |
| Processing an Incoming ICPC Request from NEICE | 3  |
| Rejecting a Request for Placement              | 6  |
| Creating a New Person                          | 12 |
| Making a Screening Decision                    | 14 |
| Linking the Intake to a Case                   | 15 |
| Creating a Case                                | 17 |
| Creating Communication                         | 17 |
| Maintaining the Incoming ICPC Record           | 18 |
| Rejecting a Placement Request                  | 31 |

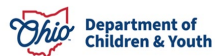

#### **Overview**

This article provides step-by-step instruction for processing an incoming ICPC request through the **National Electronic Interstate Compact Enterprise** (NEICE) system.

# **ICPC Security**

- Any Worker with access to the case may view an ICPC record.
- Assigned workers (including the supervisory chain of command) can edit ICPC records for their own agency.
- ICPC and ICAMA ADCA Administrator can edit records for their own agency without assignment. These workers receive an email notification when a communication is received from another state through NEICE.

**Note**: The Assistant Deputy Compact Administrator (ADCA) must also have Screener security user group rights to process the NEICE requests. Screening Decision Maker is optional, depending on agency procedures.

# Processing an Incoming ICPC Request from NEICE

From the Ohio SACWIS home screen:

- 1. Click the Administration tab.
- 2. Click the **Utilities** tab.
- 3. Click **NEICE Requests**.

| Home                 | Intake       | Case               | Provider | Financial | Administration |
|----------------------|--------------|--------------------|----------|-----------|----------------|
| Staff Mainten        | ance Reports | Training Utilities |          |           |                |
| <>                   |              |                    |          |           |                |
| Associate Case       |              |                    |          |           |                |
| Maintain PSA         |              |                    |          |           |                |
| AP Workload          |              |                    |          |           |                |
| Restrict Case/Intake |              |                    |          |           |                |
| AFCARS               |              |                    |          |           |                |
| NEICE Requests       |              |                    |          |           |                |

The **NEICE Requests** screen appears.

4. Click the appropriate **NEICE ID** hyperlink in the **Incoming NEICE Requests** grid.

**Note**: If you click, **Most Recent Activity** on any entry in the **Incoming NEICE Requests** grid, the screen will expand to display a brief, general description of the most recent communication on the Request. Once the screen has expanded, you can click **view** to directly access that communication.

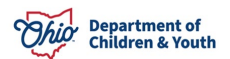

| ncoming NEICE R | Page 1 of 1        |                  |                  |                                            |                    |         |
|-----------------|--------------------|------------------|------------------|--------------------------------------------|--------------------|---------|
| NEICE ID        | Child(ren) Name(s) | Sending<br>State | Date<br>Received | Status                                     | Placement Resource |         |
| . <u>BC123</u>  | Test, Child / 1212 | Arizona          | 10/12/2023       | Placement Request -<br>Received 10/12/2023 |                    | Actions |

Most Recent Activity ~

The NEICE Request Details screen appears, defaulted to the Communications tab.

5. For an overview of the Placement Request, click **view** beside the request in the **NEICE Request Communications** grid.

| owing 1 comm                 | nunications:            |                      |            |                    |
|------------------------------|-------------------------|----------------------|------------|--------------------|
|                              |                         | Communication Status | Date       | Communication Type |
| iew                          | Received                |                      | 10/12/2023 | Placement Request  |
| Communicati<br>Please review | on Summary:<br>the case |                      |            |                    |

The **NEICE Communication Details** screen appears, displaying an overview of the communication received. The overview also includes a list of attached documentation (**Documentation/Attachments** grid).

**Important**: When you receive an incoming NEICE request, review the request and the documents to make sure it was sent to the correct agency.

**Important**: If you wish to see, download, or print the ICPC Form 100A (or any other form) that is listed in the Documentation/Attachments grid, be certain to click the actual document link (located on the far right of the document row). If you click **view** (located on the far left of the document row), you will see only information about the document.

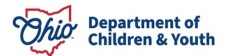

Once you have reviewed the initial Placement Request and documents, you have several options:

- You can click **Create Intake**. This is the correct action when the request is accepted and will be processed by your agency; or,
- You can click **Close** on the **NEICE Communication Details** screen and return to the **NEICE Request Details** screen to create a communication. (Refer to the Creating a Communication section later in this article.) For a new placement request, this would usually be done only if additional information is needed to determine the request has been sent to the correct agency and is ready to process; or,
- If the request should have been sent to another PCSA or to the ODJFS Central ICPC office, please send an "Additional Information" communication to advise the sending state to re-submit to the correct agency. Once they have re-sent the request, it will disappear from your NEICE list page.
- If the request should not have been sent to Ohio at all, you may use the Reject Request button to send a communication to the sender advising them of the issue and the status of the request will be updated to "Rejected" in Ohio SACWIS.
- If a request is "Rejected" by any Ohio agency, and is then re-sent to another Ohio agency, the status in Ohio SACWIS will still show "Rejected" until it is updated by a subsequent communication. **\*This is an Ohio SACWIS defect, and the workflow is being revised**.
- If you receive an email notifying you of a new NEICE request, and you do not see the request in your incoming list, select the "Include Rejected Requests" checkbox and click Filter, as the request may have been rejected previously by another agency. If you still do not find the request, please contact the Ohio SACWIS Help Desk.
- If you have already created an intake and/or case before realizing the request belongs with another Ohio agency, please contact the Help Desk for assistance.
- When you receive an incoming request and determine that it does belong to your agency, create the intake and case, and make the ICPC record Active as soon as you have enough information to do so.

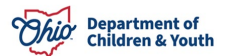

• Requests should not be rejected due to missing documents or information. If there is sufficient information to determine it is a valid request for your agency, you should create the case and document the request for additional information and the date it was received.

#### **Rejecting a Request for Placement**

1. Once you have reviewed the information on the **NEICE Communication Details** screen (including any attachments), you can click **Reject Request** if the Placement Request is incomplete and/or incorrect.

**Note**: There is no need to reject a request if there is sufficient information to determine the request has been sent to the correct agency. If you need additional information from the sending state, that information can be obtained prior to or after opening the case.

| Receiving Details                        |                                                                               |
|------------------------------------------|-------------------------------------------------------------------------------|
| Sending State:                           | Sending County:                                                               |
| Received Date:<br>05/25/2018             | BEG 2 / Princety Flincewant?                                                  |
| Services ICPC Coordinator Office:        | Office Address                                                                |
| CC Agency:                               | CC Agency Address<br>An address for the responsible agency has not been added |
| Communication Summary                    |                                                                               |
| Communication Type:<br>Placement Request |                                                                               |
| Communication Commantis:                 |                                                                               |
| Marilyng Drie                            | Cruste Intaka Reject Request Close                                            |

When you click Reject Request the NEICE Communication Details screen appears.

- 2. Enter comments in the **Communication Comments** text box to explain the reason for rejecting the request.
- 3. Click **Apply** to save the reject status.
- 4. Click Send.

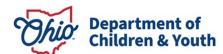

| Communication Summary                        |                         |                 |                 |      |      |
|----------------------------------------------|-------------------------|-----------------|-----------------|------|------|
| Communication Type:<br>Status Report Request |                         |                 |                 |      |      |
| Communication Comments:                      | (expand full screen)    |                 |                 |      | - Ar |
| Documentation/Attachmen                      | ts                      |                 |                 |      |      |
| No Documents Attached.                       |                         |                 |                 |      |      |
|                                              | Communication Status: * | Rejecting 🗸 App | ply Save Cancel | Send |      |

The **NEICE Request Details** screen appears, displaying the status of the Placement Request.

| Communications                       | Attachments      |                |            |                    |
|--------------------------------------|------------------|----------------|------------|--------------------|
|                                      |                  |                |            |                    |
| EICE Request Con                     | mmunications     |                |            |                    |
| Showing 1 communi                    | ications:        |                |            |                    |
|                                      | Commun           | ication Status | Date       | Communication Type |
| view Re                              | ejected          |                | 10/12/2023 | Placement Request  |
| Communication S<br>Please review the | Summary:<br>case |                |            |                    |
|                                      |                  |                |            |                    |
| ommunication Type                    | 2:               | Crosta Com     | munication |                    |
|                                      |                  | Cieale Cuin    | munication |                    |
|                                      |                  |                |            |                    |
|                                      |                  |                |            |                    |

Close

# 5. Click Close.

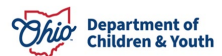

#### **Creating an Intake**

If, after reviewing the request communication, you determine the information in the Placement Request is correct and should be processed by your agency:

1. Click Create Intake on the NEICE Communication Details screen.

**Note**: You can also create an Intake from the NEICE Requests screen by selecting **Create Intake** from the **Actions** drop-down menu in the **Incoming NEICE** 

Requests grid.

| NEICE Communication Details                                         | s                    |                             |                                      |                                                |                               |           |
|---------------------------------------------------------------------|----------------------|-----------------------------|--------------------------------------|------------------------------------------------|-------------------------------|-----------|
| CHILD(REN):                                                         | PLACEMENT RESOURCE   |                             | PLACEMENT TYPE<br>Relative           |                                                |                               |           |
|                                                                     |                      |                             | •                                    |                                                |                               |           |
| NEICE ID                                                            | STATUS: Placement Re | quest - Received 08/27/2018 |                                      | CASE                                           |                               |           |
| Receiving Details                                                   |                      |                             |                                      |                                                |                               |           |
| Received Date:<br>08/27/2018                                        |                      |                             | REG 7 / Priority P                   | acement? O                                     |                               |           |
| Sending ICPC Coordinator Office:                                    |                      |                             | Office Address:                      |                                                |                               |           |
| CC Agency:                                                          |                      |                             | CC Agency Addre<br>An address for th | ss:<br>e responsible agency has not been added |                               |           |
| Communication Summary                                               |                      |                             |                                      |                                                |                               |           |
| Communication Type:<br>Placement Request<br>Communication Comments: |                      |                             |                                      |                                                |                               |           |
| Identifying Data                                                    |                      |                             |                                      |                                                |                               |           |
| Child(ren) Available for Placeme                                    | a.                   | Create Intake               | Reject Request Cla                   | se                                             |                               |           |
|                                                                     |                      | $\sim$                      |                                      |                                                |                               |           |
| Incoming NEICE Re                                                   | quests               |                             |                                      |                                                |                               |           |
| Result(s) 1 to 25 of 37                                             | / Page 1 of 2        |                             |                                      |                                                |                               |           |
| NEICE ID                                                            | Child(ren) Name(s)   | Sending<br>State            | Date<br>Received                     | Status                                         | Placement<br>Resource         |           |
| ABC123                                                              | Test, Child          | Virginia                    | 10/12/2023                           | Placement Request -<br>Received 10/12/2023     | Alati,Tyne                    | Actions - |
| Most Recent Activity                                                |                      |                             |                                      |                                                | View Request<br>Create Intake |           |
|                                                                     |                      |                             |                                      |                                                |                               |           |

The **Intake Workspace** screen appears, defaulted to the **Basic** tab (the **Reporter** tab will be pre-populated by Ohio SACWIS).

**Note**: **Intake Category** and **Intake Type** on the Basic tab page are also prepopulated.

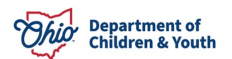

2. Click the **Participants** tab.

| NTAKE ID:           | INTAKE STATUS:                     | DATE/TIME CREATED:                                                                                                    | INTAKE CATEGORY:                                                                         | INTAKE TYPES:                                                        |
|---------------------|------------------------------------|----------------------------------------------------------------------------------------------------|------------------------------------------------------------------------------------------|----------------------------------------------------------------------|
| 11111               | Pending                            | 10/30/2023 11:02 AM                                                                                                    | Family in Need of Services                                                               | ICPC                                                                 |
| eceived: *          |                                    | Method: *                                                                                                    |                                                                                          | Screener: / Claimed:                                                 |
| 10/30/2023          | 11:02 AM 🗸                         | Other E                                                                                                    | lectronic Method                                                                         | Test County Children Services                                        |
|                     |                                    |                                                                                                    |                                                                                          |                                                                      |
|                     |                                    |                                                                                                    |                                                                                          |                                                                      |
| ABC Scripts &       | Templates                          | Reporter Basic                                                                                                    | Participants                                                                             |                                                                      |
| le                  | ast saved Oct 30, 2023 11:02:09 AM | Intelles Trues                                                                                                    |                                                                                          |                                                                      |
| ntake Narrative: *  | (Expand view)                      | ппаке туре                                                                                                    |                                                                                          |                                                                      |
| Request from Virgin | nia for null placement of          |                                                                                                    |                                                                                          |                                                                      |
| requotentin migh    | nia for null placement of          | Intake Workload Name:                                                                                                    |                                                                                          |                                                                      |
| rtoquoot nom riigii | na for null placement of           | Intake Workload Name:                                                                                                    |                                                                                          |                                                                      |
|                     | na for null placement of           | Intake Workload Name:                                                                                                    |                                                                                          |                                                                      |
|                     | na io nui piacement o              | Intake Workload Name:<br>Intake Category:                                                                                                    |                                                                                          | Family in Need of Services V                                         |
| requestion righ     | na io nui pacement o               | Intake Workload Name:                                                                                                    |                                                                                          | Family in Need of Services V                                         |
|                     |                                    | Intake Workload Name:<br>Intake Category:<br>Intake Types:                                                                                   |                                                                                          | Family in Need of Services                                           |
|                     |                                    | Intake Workload Name:<br>Intake Category:<br>Intake Types:                                                                                   | Add All                                                                                  | Family in Need of Services  Selected Types: Remove Remove All Q      |
|                     |                                    | Intake Workload Name:<br>Intake Category:<br>Intake Types:<br>Q<br>Adoption Si                                                               | Add All Add                                                                              | Family in Need of Services  Selected Types: Remove Remove All Q ICPC |
|                     |                                    | Intake Workload Name:<br>Intake Category:<br>Intake Types:<br>Q<br>Adoption Si                                                               | Add All Add                                                                              | Family in Need of Services  Selected Types: Remove All Q, ICPC       |
|                     |                                    | Intake Workload Name:<br>Intake Category:<br>Intake Types:<br>Q<br>Adoption St<br>Alternative<br>non-lead PG                                 | Add All Add<br>ubsidy Only<br>response required<br>CSA contacts                          | Family in Need of Services  Selected Types: Remove Remove All Q ICPC |
|                     |                                    | Intake Workload Name:<br>Intake Category:<br>Intake Types:<br>Q<br>Adoption St<br>Alternative<br>non-lead PC<br>Child Fatalit                | Add All Add<br>ubsidy Only<br>response required<br>CSA contacts                          | Family in Need of Services  Selected Types: Remove All Q ICPC        |
|                     |                                    | Intake Workload Name:<br>Intake Category:<br>Intake Types:<br>Q<br>Adoption Si<br>Alternative<br>non-lead PC<br>Child Fatalii<br>abuse/negl  | Add All Add<br>ubsidy Only<br>response required<br>CSA contacts<br>ty (non-child<br>ect) | Family in Need of Services  Selected Types: Remove All Q ICPC        |
|                     |                                    | Intake Workload Name:<br>Intake Category:<br>Intake Types:<br>Q<br>Adoption Si<br>Alternative<br>non-lead PC<br>Child Fatalit<br>abuse/negle | Add All Add<br>ubsidy Only<br>response required<br>CSA contacts<br>ty (non-child<br>ect) | Family in Need of Services  Selected Types: Remove All Q ICPC        |

The **Participants** tab page appears, with a record shown for each child in the ICPC. request.

3. Click the **search** link beside the child's name.

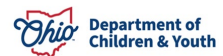

| ✓ABC Scripts & Templates Jast saved Oct 30, 2023 11:23:34 AM Intake Narrative: * (Expand view) 19919 | Reporter Basic Participants Participants                                                                                                    |
|----------------------------------------------------------------------------------------------------|----------------------------------------------------------------------------------------------------|
| Request from Arizona for Relative placement of                                                       | Search & Add Participants     Participant Roles       edit     Search     Test, Child       Female     1, 04/03/2022     Child/Youth Subject of a Non-CA/N (Child/Youth Subject) |
|                                                                                                    | Participants Relationships                                                                                                    |
|                                                                                                    | No relationships exist.                                                                                                    |
| Intake Status                                                                                        | Pending V Apply Save Cancel                                                                                                    |

The **Search & Add Participants** screen appears with pre-populated information on the listed person.

**Note**: Search criteria shown on the page may be deselected by unchecking the box(es) in the grey "search using" box below. This is especially important if the child's SSN was sent through NEICE. If SSN is included in the search criteria, the system will ONLY search on that field when you click the Search button. If the person exists in Ohio SACWIS, but the SSN has not been previously recorded, the person's information will not be returned in the search results.

For more information about searching a person(s) to add as a Participant(s), please see the following KBA: Adding Intake Participants

4. Click Search.

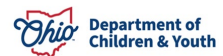

| Ourseast Manufacture                                                                         |                 |
|----------------------------------------------------------------------------------------------|-----------------|
| Current Narrative                                                                            |                 |
| Current Narrative (saved 10/30/2023 11:23 am) V                                              |                 |
|                                                                                              |                 |
| Search & Add Participant                                                                     |                 |
| First Name:                                                                                  | Middle Name:    |
|                                                                                              |                 |
| Local Access                                                                                 |                 |
| Last Name:                                                                                   |                 |
|                                                                                              |                 |
| Gender:                                                                                      |                 |
| Female ~                                                                                     |                 |
|                                                                                              |                 |
| DOB: -0r-                                                                                    | Age Range:      |
| 04/03/2022                                                                                   |                 |
| M0000                                                                                        | From Age To Age |
| SSN:                                                                                         |                 |
|                                                                                              |                 |
| Person ID:                                                                                   |                 |
|                                                                                              |                 |
|                                                                                              |                 |
| Note: If SSN or Person ID are entered, all other search criteria will be ignored             |                 |
| Address:                                                                                     | County:         |
| Enter at least 8 characters to get address suggestions                                       | ~               |
|                                                                                              |                 |
|                                                                                              |                 |
| Search Using:                                                                                | Niddle Mana     |
|                                                                                              |                 |
| La DOBIAge Range                                                                             | Address/County  |
| Sort Order:                                                                                  |                 |
| Relevance (Highest-Lowest)                                                                   |                 |
|                                                                                              |                 |
| Name Match Precision<br>Returns results matching entered names including AKA names/nicknames |                 |
|                                                                                              |                 |
| + AKA/Nicknames                                                                              |                 |
| Fewer Results More Results                                                                   |                 |
| Search Clear Form                                                                            |                 |

The **Search & Add Participants** screen appears, displaying results in the **Search Results** grid.

**Note**: If your search results show the person already exists, check the box beside the person's name and then click **Add Selected to Intake** (this option shows only after you have put a checkmark in the box beside the person's name).

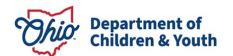

| Searc | t(s) 1 to 1 of 1 / Page 1 of 1 |                        |                |        |        |                |             |
|-------|--------------------------------|------------------------|----------------|--------|--------|----------------|-------------|
|       | Person ID - Name               | Address                | ;              |        | Gender | (Age) DOB      | Active Case |
|       | 121212 - <u>Test, Child</u>    |                        |                |        | Female | (8) 05/07/2015 | Yes         |
|       | Related Persons V              |                        |                |        |        |                |             |
|       |                                |                        |                |        |        |                |             |
|       |                                |                        |                |        | i a    |                |             |
|       |                                | Add Selected To Intake | Clear Selected | Cancel |        |                |             |

#### **Creating a New Person**

1. If the person you searched for does not exist in Ohio SACWIS, click **Create New Person**.

| Search Results     |      |  |  |
|--------------------|------|--|--|
| No Results Returne | ned. |  |  |
|                    |      |  |  |

Can't find who you're looking for? Create a new SACWIS person profile:

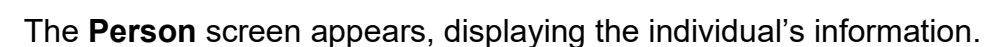

Create New Person

- 2. Complete any other Person information, as necessary.
- 3. Click Save.

| Basic               | Demographics   | Address       | Additional   | Characteristics       | Safety Hazard |
|---------------------|----------------|---------------|--------------|-----------------------|---------------|
| Person Information  |                |               |              |                       |               |
| Prefix:             | •              |               |              |                       |               |
| First Name: *       | Test           | Middle Name:  |              |                       |               |
| Last Name: *        | Test           | Suffix:       | <b>~</b>     | Populate AKA Nam      | ne            |
| Gender: (a)         | <b>~</b>       | SSN:          |              | Retain      Add/E     | dit           |
|                     |                |               | No SSN Ex    | ists 🚯                |               |
| DOB: (a)            |                | Age:          |              | Estimated DOB         | DOB Unknown   |
| Hair Color:         | <b>~</b>       | Eye Color:    | ·            | ~                     |               |
| Sexual Orientation: | <b>~</b>       |               |              |                       |               |
| Deceased            | Deceased Date: | Age At Time O | of Death:    | Deceased Date Unknown |               |
| Driver's License #: |                | Issue State:  | *            | Expiration:           |               |
| AKA Names           |                |               |              |                       |               |
|                     | Prefix First   | Name Middle   | Name Last Na | me Suffix             | АКА Туре      |
|                     |                |               |              |                       |               |
| Add AKA             |                |               |              |                       |               |
|                     |                |               |              |                       |               |
| Apply Save Cancel   |                |               |              |                       |               |

The **Person Overview** screen appears.

4. Click Close.

|                 | AV. 1.1.1                                 |                             |             |                   |                                                                                                    |          |
|-----------------|-------------------------------------------|-----------------------------|-------------|-------------------|----------------------------------------------------------------------------------------------------|----------|
| Person Overview | Your data has been sa                     | ved.                        |             |                   |                                                                                                    | ~        |
| Profile         |                                           |                             |             |                   |                                                                                                    |          |
| Education       | PERSON NAME / ID:<br>Tost Tost / 2808/255 |                             |             | DACE.             |                                                                                                    |          |
| Medical         | Test, Test/ 20304200                      |                             |             | HISPANIC (LATINO) |                                                                                                    |          |
| Employment      |                                           |                             |             | HAIR COLOR:       |                                                                                                    |          |
| Military        |                                           |                             |             | EYE COLOR:        |                                                                                                    |          |
| Background      | ENVIRONMENTAL HAZARDS                     |                             |             |                   |                                                                                                    |          |
| Delinquency     |                                           |                             |             |                   |                                                                                                    |          |
| SACWIS History  |                                           |                             |             |                   |                                                                                                    |          |
| Relationships   |                                           |                             |             |                   |                                                                                                    |          |
|                 |                                           |                             |             |                   |                                                                                                    |          |
|                 | AKA Names                                 |                             |             |                   |                                                                                                    |          |
|                 |                                           |                             |             |                   |                                                                                                    |          |
|                 | Prefix                                    | First Name                  | Middle Name | Last Name         | Suffix                                                                                                    | АКА Туре |
|                 |                                           |                             |             | 2. C              |                                                                                                    |          |
|                 | Eafoty Hazarda                            |                             |             |                   |                                                                                                    |          |
|                 | Salety Hazards                            |                             |             |                   |                                                                                                    |          |
|                 | На                                        | and Type                    |             | Benin Date        |                                                                                                    | arrative |
|                 | 114                                       | and Type                    |             | Degin Detc        | , in the second second s |          |
|                 |                                           |                             |             |                   |                                                                                                    |          |
|                 | Other Addresses                           |                             |             |                   |                                                                                                    |          |
|                 |                                           |                             |             |                   |                                                                                                    |          |
|                 | Туре                                      |                             | Address     |                   | Haza                                                                                                    | rd       |
|                 | 10                                        |                             |             |                   |                                                                                                    | 14       |
|                 | ICIMIA                                    |                             |             |                   |                                                                                                    |          |
|                 | 10 MA                                     |                             |             |                   |                                                                                                    |          |
|                 | Date Family Was Asked                     | Possible Tribal Affiliation | Tribe Name  |                   | Response/Outco                                                                                                    | me       |
|                 |                                           |                             |             | 2.<br>2.          |                                                                                                    |          |
|                 | Close                                     |                             |             |                   |                                                                                                    |          |

The **Intake Workspace** screen appears, displaying the added individual (now with a Person ID number) in the **Participants**.

**Note**: Only the children for the NEICE request will be participants. The proposed placement resource should not be added.

- 5. Select **Complete** on the **Intake Status** drop-down menu.
- 6. Click Save.

**Note**: Once the status is Complete, if you have **Screening Decision Maker** (SDM) security rights, you will get a **Decision** tab. Click the Decision tab and go to the **Making a Screening Decision** section below. If you do not have Screening Decision Maker security rights, you will not get the Decision tab on the Intake. The Intake will be on the Intake workload for the SDM to record the decision and then link to a case according to your agency procedures.

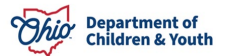

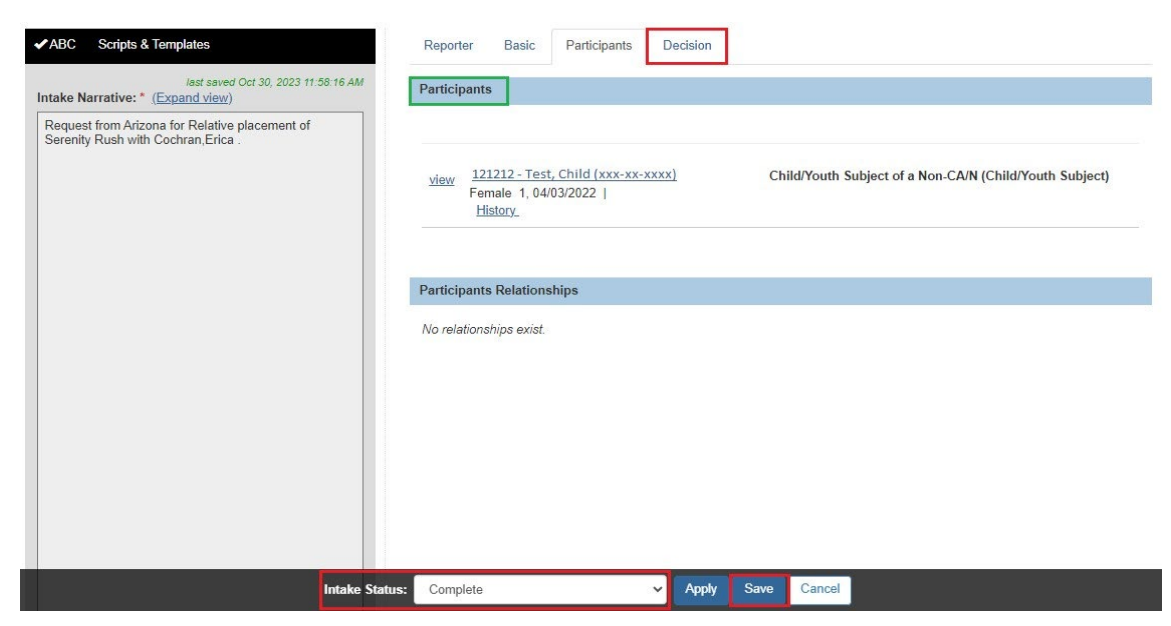

The Decision tab screen appears.

#### Making a Screening Decision

1. Select Screened In from the drop-down menu under Screening Decision.

**Note**: If an Intake for a NEICE request has been created, it must be screened in; the Intake cannot be deleted, nor screened out. If an intake was created in error from a NEICE request and should not be screened in, contact the Ohio SACWIS Help Desk.

- 2. Once you select Screened In, Enter Date & time of screening decision.
- 3. Click Save.

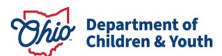

| aquest from Florida for Adoption placement of |                                    | Deserve fine for initialize  |
|-----------------------------------------------|------------------------------------|------------------------------|
|                                               | is this an emergency :             | Response une for initiation: |
|                                               |                                    |                              |
|                                               | Screening decision:                |                              |
|                                               | Screened In                        | ~                            |
|                                               | Screening Pathway:                 |                              |
|                                               | Traditional Response (TR)          | ~                            |
|                                               | County priority:                   |                              |
|                                               |                                    | ~                            |
|                                               | Date & time of screening decision: |                              |
|                                               |                                    | M ~                          |
|                                               |                                    |                              |

The **Decision Review** screen appears.

4. Click Confirm Screening Decision.

| Intake Summary                    |                                                  |                                  |        |  |
|-----------------------------------|--------------------------------------------------|----------------------------------|--------|--|
| Saving the Screening Decision     | will invoke 'Post-Screening Decision' edit rules | l                                |        |  |
| You are about to decision this in | ntake as: Screened In                            |                                  |        |  |
| Received Date/Time:               | 10/30/2023 01:14 PM                              | Intake ID:                       |        |  |
| Decision Date/Time:               | 10/30/2023 01:19 PM                              | Human Trafficking<br>Allegation: | N/A    |  |
| Intake Category:                  | Family in Need of Services                       | Child Fatality Status:           | N/A    |  |
| Intake Types:                     | ICPC                                             |                                  |        |  |
|                                   |                                                  | Confirm Screening Decision       | Cancel |  |

The **NEICE Request** screen appears.

#### Linking the Intake to a Case

1. **Select** the **Intake** tab at the top of the page.

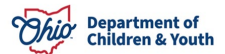

| Home                                    | Intake                     | Case                                            | Provider  | Financial                         | Administration         |  |  |  |  |
|-----------------------------------------|----------------------------|-------------------------------------------------|-----------|-----------------------------------|------------------------|--|--|--|--|
| Staff Maintenance                       | Security Reports           | Training                                        | Utilities |                                   |                        |  |  |  |  |
| <>                                      |                            |                                                 |           |                                   |                        |  |  |  |  |
| Merge Person                            | O Your data has been saved | 1.                                              |           |                                   | ×                      |  |  |  |  |
| Merge Case<br>Identify Duplicate Person | Incoming NEICE Requests    | Incoming NEICE Requests Outgoing NEICE Requests |           |                                   |                        |  |  |  |  |
| Associate Case<br>Maintain PSA          | Incoming NEICE Requests    | Filter Criteria                                 |           |                                   |                        |  |  |  |  |
| AP Workload                             | NEICE ID:                  |                                                 |           | Ohio Agency:                      |                        |  |  |  |  |
| Restrict Case/Intake                    |                            |                                                 |           | Test County Department of Job and | nd Family Services 🗸 🗸 |  |  |  |  |
| Case Closure Non ODJFS Provider Merge   | Child First Name:          |                                                 |           | Child Last Name:                  |                        |  |  |  |  |
| AFCARS                                  |                            |                                                 |           |                                   |                        |  |  |  |  |
| <u>NEICE Requests</u>                   |                            |                                                 |           |                                   |                        |  |  |  |  |

The Intake Workload screen appears.

2. Click link in the appropriate row.

|                            | Home                  |    | Intake                          | Case            |             | Provid           | er                    | Financial                     |             | Administra            | tion |   |    |
|----------------------------|-----------------------|----|---------------------------------|-----------------|-------------|------------------|-----------------------|-------------------------------|-------------|-----------------------|------|---|----|
| Intake W                   | orkload               |    |                                 |                 |             |                  |                       |                               |             |                       |      |   |    |
| Add Int                    | ake View by:          |    | Default 🗸                       | Filter          |             |                  |                       |                               |             |                       |      |   |    |
| Showing 7                  | intakes (Default view | ): | 2                               |                 |             |                  |                       |                               |             |                       |      |   |    |
|                            | Claimed By            | \$ | Intake ID<br>Screening Priority | Workload Name 📚 | Cat         | iegory 🛟         | Date/Time<br>Received | ♦ Screener Name ♦<br>SDM Name | Status ≎    | Status<br>Date/Time   |      |   |    |
| <u>view</u><br><u>edit</u> |                       |    | <u>123456</u>                   |                 | Family in N | veed of Services | 10/30/202<br>1:13 PM  | 3 Test, Worker                | Pending     | 10/30/2023<br>1:13 PM | ۲    | Ľ | 1  |
| view                       |                       |    | 121212                          |                 | Family in N | Veed of Services | 10/30/202             | 3 Test, Worker                | Screened In | 10/30/2023            | ۲    | • | 41 |
| edit<br>link               |                       |    |                                 |                 |             |                  | 1:14 PM               | Test, Worker                  |             | 1:21 PM               |      |   |    |

The **Link to Existing Case** screen appears, showing all cases in which, the intake participants are members.

3. If an appropriate case exists, on the **Link to Existing Case** screen, click **link** beside the case. If no case is listed to which you should link this ICPC Intake, click **Create Case**.

|             | Case Name / ID                | Case Status | Case Category | Status Date | Agency                                            |
|-------------|-------------------------------|-------------|---------------|-------------|---------------------------------------------------|
| <u>Test</u> | , Child / 121212<br>Members ❤ | Open        | ICPC          | 08/30/2022  | Test County Department of Job and Family Services |

The Create New Case screen appears.

#### **Creating a Case**

A checkmark will be pre-populated in the checkbox beside the child's name.

- 4. Make a selection from the **Case Reference Person** drop-down menu.
- 5. Click Save.

| Select | Persons to Create Case |                        |                                                         |
|--------|------------------------|------------------------|---------------------------------------------------------|
| 88     | Person Name / ID       | Age, DOB               | Role                                                    |
| 2      | Test, Child / 121212   | Age 17, DOB 09/26/2006 | Child/Youth Subject of a Non-CA/N (Child/Youth Subject) |
| Case F | Reference Person: *    |                        |                                                         |
|        |                        | Save                   | ncel                                                    |

The Intake Workload screen appears, indicating the Intake has been added to the Case.

## **Creating Communication**

- 1. On the **NEICE Request Details** page, make a selection from the **Communication Type** drop-down menu.
- 2. Click Create Communication.

| EICE Reque  | est Communications |       |        |                    |    |
|-------------|--------------------|-------|--------|--------------------|----|
| howing 1 co | ommunications:     |       |        |                    |    |
|             | Communication S    | tatus | Date   | Communication Type | 13 |
| view        | Received           | 09/27 | //2023 | Placement Request  |    |

The **NEICE Communication Details** screen appears.

- 3. Enter information in the text box, located in the **Communication Summary** grid.
- 4. In the **Communication Status** drop-down menu, change the **Communication Status** from **Pending** to **Completed**.

The **NEICE Communication Details** screen appears, displaying the following message: **Your data has been saved**. If you have ADCA Security, a **Send** button will display.

5. Click **Send** to send the communication to the sending state via NEICE.

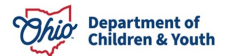

| Communication Summary                        |                         |             |            |        |      |      |  |
|----------------------------------------------|-------------------------|-------------|------------|--------|------|------|--|
| Communication Type:                          |                         |             |            |        |      |      |  |
| Additional Information                       |                         |             |            |        |      |      |  |
| Communication Comments: (expand full screen) |                         |             |            |        |      |      |  |
|                                              |                         |             |            |        |      |      |  |
|                                              |                         |             |            |        |      |      |  |
|                                              |                         |             |            |        |      | - li |  |
|                                              |                         |             |            |        |      |      |  |
|                                              | Communication Status: * | Completed 🗸 | Apply Save | Cancel | Send |      |  |

The **NEICE Request Details** screen appears, displaying the following message: **Communication has been sent**.

6. Click, Close.

| O Your data h | nas been saved.    |                      |            |                        | × |
|---------------|--------------------|----------------------|------------|------------------------|---|
| Communicati   | ons Attachments    |                      |            |                        |   |
| NEICE Reque   | est Communications |                      |            |                        |   |
| Showing 2 co  | mmunications:      |                      |            |                        |   |
|               |                    | Communication Status | Date       | Communication Type     |   |
| edit          | Completed          |                      |            | Additional Information |   |
| <u>view</u>   | Received           |                      | 09/27/2023 | Placement Request      |   |
| Communicatio  | on Type:           |                      |            |                        |   |
|               |                    | ✓ Create Corr        | munication |                        |   |
|               |                    |                      |            |                        |   |
|               |                    |                      |            |                        |   |
|               |                    |                      |            |                        |   |
|               |                    |                      | Close      |                        |   |

#### Maintaining the Incoming ICPC Record

If the Intake was created from NEICE, upon linking it to a case, the system automatically creates a pending ICPC record, pulling forward all relevant data from the NEICE placement request.

- 1. Navigate to the Case Overview screen.
- 2. Click ICPC/ICAMA in the Navigation grid.

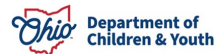

| Case Overview                                                                                                    |                                             |                                               |                 |                           |
|----------------------------------------------------------------------------------------------------|---------------------------------------------|-----------------------------------------------|-----------------|---------------------------|
| Astronomical and a state of the state of the | CASE NAME / ID:                             | ICPC                                          |                 |                           |
| ACTIVITY LOG                                                                                                    | Sacwis, Susie / 123456                      | Open (02/07/2020)                             |                 |                           |
| Attorney Communication                                                                                                    |                                             |                                               |                 |                           |
| Intake List                                                                                                    | ADDRESS:                                    | CONTACT:                                      |                 |                           |
| Safety Assessment                                                                                                    | 123 Test Rd                                 |                                               |                 |                           |
| Substance Abuse Screening                                                                                                    | Test, Oh 12345 📀                            |                                               |                 |                           |
| Forms/Notices                                                                                                    | AGENCY:                                     |                                               |                 |                           |
| Category/Pathway Switch                                                                                                    | lest County Children Services Board         |                                               |                 |                           |
| Safety Plan                                                                                                    | PRIMARY WORKER:                             | SUPERVISOR(S):                                |                 |                           |
| Actuarial Risk Assessment                                                                                                    | Addigit Thinki y Worker                     | Test, Supervisor                              |                 |                           |
| Family Assessment                                                                                                    |                                             |                                               |                 |                           |
| Ongoing Case A/I                                                                                                    | Case Actions                                |                                               |                 |                           |
| Specialized A/I Tool                                                                                                    |                                             |                                               |                 |                           |
| Law Enforcement                                                                                                    | View Case Information   0 Linked Cases   Pi | ogram Categories   Case Status History        |                 |                           |
| Justification/Waiver                                                                                                    |                                             |                                               |                 |                           |
| Case Services                                                                                                    | One or more active case members und         | er age 22 is missing ICWA information in Pers | on Demographics |                           |
| Legal Actions                                                                                                    |                                             |                                               |                 |                           |
| Legal Custody/Status                                                                                                    | Case members have upeneoified relati        | onahina                                       |                 |                           |
| Living Arrangement /                                                                                                    | Case members have unspeched relati          | onsnips.                                      |                 |                           |
| Guardianship                                                                                                    |                                             |                                               |                 |                           |
| Initial Removal                                                                                                    | Action Items                                | Case Alerts                                   | Dashboard       | Assignments / Eligibility |
| Placement Request                                                                                                    |                                             |                                               |                 |                           |
| Placement/ICCA                                                                                                    | No Action Items Found                       |                                               |                 |                           |
| Residential Treatment Information                                                                                                    |                                             |                                               |                 |                           |
| Independent Living                                                                                                    |                                             |                                               |                 |                           |
| Case Plan Tools                                                                                                    | Dismiss Action Items                        |                                               |                 |                           |
| Visitation Plans                                                                                                    | Disiniss Action Items                       |                                               |                 |                           |
| Review Tools                                                                                                    |                                             |                                               |                 |                           |
| Family Team Meeting                                                                                                    | Close                                       |                                               |                 |                           |
| Safety Reassessment                                                                                                    |                                             |                                               |                 |                           |
| Reunification Assessment                                                                                                    |                                             |                                               |                 |                           |
| Case Conference Note                                                                                                    |                                             |                                               |                 |                           |
| Human Trafficking                                                                                                    |                                             |                                               |                 |                           |
| Child Fatality/Near Fatality                                                                                                    |                                             |                                               |                 |                           |
|                                                                                                    |                                             |                                               |                 |                           |
|                                                                                                    |                                             |                                               |                 |                           |

The ICPC List screen appears.

3. Click edit.

| ICPC                       | List                       |      |                       |                                        |                   |                       |  |
|----------------------------|----------------------------|------|-----------------------|----------------------------------------|-------------------|-----------------------|--|
| Show                       | ving (3) records:          |      |                       |                                        |                   |                       |  |
|                            | ICPC / NEICE ID            | Name | Sender /<br>Recipient | Ohio Agency                            | Type / Status     | Placement<br>Resource |  |
| <u>edit</u><br><u>view</u> | Test, Child / pending      |      | Ohio / Alabama        | Test County Children Services<br>Board | Outgoing / Active |                       |  |
| <u>edit</u><br><u>view</u> | Sacwis, Susie /<br>AABB123 |      | Wyoming / Ohio        | Test County Children Services<br>Board | Incoming / Active |                       |  |

The ICPC Details screen appears.

4. After you have reviewed the information on this screen, click **Search Person** or **Search Provider** toward the bottom of the page to link the Ohio SACWIS placement resource to the record.

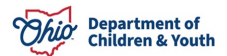

The example below is the Search Person option.

| Placement Information                           |            |
|-------------------------------------------------|------------|
| Type of care requested:                         |            |
| Parent                                          | *          |
| Denser shild/see) to be alread with             |            |
| Person child(ren) to be placed with:            |            |
|                                                 |            |
|                                                 |            |
| Search Person Add Second Person                 |            |
| Optionally add a second person involved in this | placement. |
| Placement Information from 100A V               |            |

#### The Search for Person screen appears.

- 5. Enter search criteria.
- 6. Click Search.

| Search For Person                                                                                                    |                                                           |              |              |  |  |
|----------------------------------------------------------------------------------------------------|-----------------------------------------------------------|--------------|--------------|--|--|
| Person ID:                                                                                                    |                                                           | ~ OR ~       | <u>.55N:</u> |  |  |
| Note: If Person ID or S                                                                                                    | SN are entered, all other search criteria will be ignored |              |              |  |  |
|                                                                                                    |                                                           | OR           |              |  |  |
| Last Name:                                                                                                    | First Name:                                               |              | Gender:      |  |  |
| Middle Name:                                                                                                    |                                                           |              |              |  |  |
| DOB:                                                                                                    | (iii)                                                     | ~ OR ~       | Age Range:   |  |  |
| Reference, TCN, and                                                                                                    | Address Criteria_∽                                        |              |              |  |  |
| Name Match Precision     Sort by:       Returns results matching entered names including AKA names/nicknames     Relevance (Highest-Lowest) |                                                           |              |              |  |  |
| Fewer Results                                                                                                    | + AKA/Nicknames                                           | More Results |              |  |  |
| Search Clear I                                                                                                    | Form                                                      |              |              |  |  |

The Search Results grid appears.

7. Click select by the appropriate Person Name/ID.

**Note**: If no appropriate search results appear, click, **Create New Person** and enter all relevant information, including the address. After entering information, close the Person Overview screen.

| Person S      | earch Results            |              |                   |        |                 |             |
|---------------|--------------------------|--------------|-------------------|--------|-----------------|-------------|
| Result(s) 1 t | to 1 of 1 / Page 1 of 1  |              |                   |        |                 |             |
| U Include     | only active case members |              |                   |        |                 |             |
|               | Person Name / ID         |              | Address           | Gender | (Age) DOB       | Active Case |
| select        | Sacwis, Susie / 123456   | Test Address |                   | Male   | (45) 02/09/1978 | Yes         |
|               | Related Persons V        |              |                   |        |                 |             |
|               |                          |              |                   |        |                 |             |
|               |                          |              | Create New Deseas |        |                 |             |
|               |                          |              | Create New Person |        |                 |             |

The **ICPC Details** screen appears, displaying the information for the placement resource Person or Provider in the Placement Information grid.

**Important**: Once a Provider record has been created for the placement resource (i.e., foster home, kinship, etc.), you must perform a Provider search and link the Provider to the ICPC record; this will ensure the ICPC placement is reflected in the Provider record.

**Note**: If you click the **Placement Information from 100A** drawer, the original placement resource information from NEICE will display.

1. Click the Services & Documents tab.

| 2.                                |         |
|-----------------------------------|---------|
| ICPC Details Services & Documents |         |
| Receiving Details                 |         |
| Sending State: *                  | County: |
| Wyoming 🗸                         |         |

The ICPC Details screen displays the Services & Documents page.

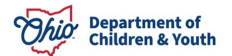

1. Select Yes, or No, from the All information received? drop-down menu.

Note: If No is selected, the screen will expand, and you will need to complete the Describe missing information field and record the Date request for missing information was sent.

2. Select Active from the Status drop-down menu.

| ICPC Details Services & Documents                                                                           |                                                                                                    |  |  |  |  |
|----------------------------------------------------------------------------------------------------|----------------------------------------------------------------------------------------------------|--|--|--|--|
| Services Details                                                                                            |                                                                                                    |  |  |  |  |
| Name of Supervising Agency in Receiving State:<br>Test County Children Services                             | Supervising Agency Address:<br>An address for the supervising agency can optionally be added.<br>Add Address  |  |  |  |  |
| Initial Report Type (if applicable): Parent Home Study                                                      | Supervisory Services: Request Receiving State to Arrange Supervision 🗸                                        |  |  |  |  |
| Supervisory Reports Frequency: Quarterly                                                                    |                                                                                                    |  |  |  |  |
| Received Date:                                                                                              |                                                                                                    |  |  |  |  |
| Name of Sending Agency/Person (as signed):                                                                  | Date of Signature of Sending Agency/Person:                                                                   |  |  |  |  |
| First name Last name                                                                                        |                                                                                                    |  |  |  |  |
| Name of Sending State ICPC Admin, Deputy, or Alternate (as signed) :           First name         Last name | Date of Signature of Sending State ICPC Admin, Deputy, or Alternate:                                          |  |  |  |  |
| Documentation/Attachments                                                                                   |                                                                                                    |  |  |  |  |
| edit Document Date: Document Type: Document Na<br>09/21/2021 Transmittal or Cover Sheet WYOH-               | me: <u>WYOH-</u>                                                                                              |  |  |  |  |
| Upload Document                                                                                             |                                                                                                    |  |  |  |  |
| Not sure if you have all of the information you need for this placement? <u>Review the checklist res</u>    | Not sure if you have all of the information you need for this placement? <u>Review the checklist resource</u> |  |  |  |  |
| Status: * Active 🗸                                                                                          | Apply Save Cancel                                                                                             |  |  |  |  |

If all required information is complete, the **Results & Decisions** tab appears.

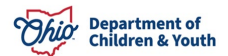

**Note**: The fields on this tab will be used later to record the approval or denial of the placement request, the exchange of required documentation, and the Medicaid effective date, as applicable, once a child is placed into Ohio.

**Note:** If any required fields were not populated from NEICE, Ohio SACWIS will display validation messages. You may need to refer to the documents in the **Documentation/Attachments** grid to complete the required fields in Ohio SACWIS.

#### 3. Click Save.

| Services Details                                                   |           |                                                                |
|--------------------------------------------------------------------|-----------|----------------------------------------------------------------|
| Name of Supervising Agency in Receiving State                      | :         | Supervising Agency Address:                                    |
| Test County Children Services                                      |           | An address for the supervising agency can optionally be added. |
|                                                                    |           | Add Address                                                    |
| Initial Report Type (if applicable):                               |           | Supervisory Services:                                          |
| Parent Home Study 🗸                                                |           | Request Receiving State to Arrange Supervision 🗸               |
| Supervisory Reports Frequency: Quarterly Received Date: 02/07/2020 | ×         |                                                                |
| Name of Sending Agency/Person (as signed):                         |           | Date of Signature of Sending Agency/Person:                    |
|                                                                    |           |                                                                |
| First name                                                         | Last name |                                                                |
|                                                                    |           |                                                                |

The ICPC List page appears.

Once approval or denial of the placement request has been documented on the 100A form, it must be entered in the ICPC record.

1. Click edit.

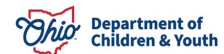

| ICPC                       | List<br>ving (3) records:  |      |                       |                                        |                   |                       |          |
|----------------------------|----------------------------|------|-----------------------|----------------------------------------|-------------------|-----------------------|----------|
|                            | ICPC / NEICE ID            | Name | Sender /<br>Recipient | Ohio Agency                            | Type / Status     | Placement<br>Resource |          |
| <u>edit</u><br><u>view</u> | Test, Child / pending      |      | Ohio / Alabama        | Test County Children Services<br>Board | Outgoing / Active |                       |          |
| <u>edit</u><br><u>view</u> | Sacwis, Susie /<br>AABB123 |      | Wyoming / Ohio        | Test County Children Services<br>Board | Incoming / Active |                       | <b>N</b> |

The ICPC Details screen appears.

2. Click Services & Documents.

The Services & Documents tab page appears.

3. Click Upload Document.

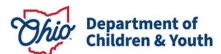

| ICPC Details Services & Documents                                             |                                    |                                                        |                                                                     |
|-------------------------------------------------------------------------------|------------------------------------|--------------------------------------------------------|---------------------------------------------------------------------|
| Services Details                                                              |                                    |                                                        |                                                                     |
| Name of Supervising Agency in Receiving Stat<br>Test County Children Services | e:                                 | Supervising Agend<br>An address for the<br>Add Address | <b>:y Address:</b><br>e supervising agency can optionally be added. |
| Initial Report Type (if applicable):                                          |                                    | Supervisory Service                                    | ces:                                                                |
| Parent Home Study                                                             |                                    | Request Receiv                                         | ving State to Arrange Supervision 🖌                                 |
| Supervisory Reports Frequency: Quarter<br>Received Date:<br>02/07/2020        | y v                                | Date of Signature                                      | of Sending Agency/Person:                                           |
|                                                                               |                                    |                                                        |                                                                     |
| First name                                                                    | Last name                          |                                                        |                                                                     |
| Name of Sending State ICPC Admin, Deputy, or                                  | r Alternate (as signed) :          | Date of Signature of O2/07/2020                        | of Sending State ICPC Admin, Deputy, or Alternate:                  |
| Documentation/Attachments                                                     |                                    |                                                        |                                                                     |
| edit Document Date: Docum<br>09/21/2021 Transn                                | ent Type:<br>nittal or Cover Sheet | Document Name:<br>WYOH-                                | WYOH-                                                               |
| Upload Document                                                               |                                    |                                                        | ~~~~~~~~~~~~~~~~~~~~~~~~~~~~~~~~~~~~~~~                             |

#### The Manage Documents screen appears.

Documents must be uploaded to the ICPC record before they can be sent through NEICE.

**Note**: The Home Study response communication must have a Signed 100A attached for each child, as applicable.

- 4. Make a selection from the **Document Type** drop-down menu.
- 5. Enter the **Document Name**.
- 6. Enter the **Date on Document**.
- 7. Make a selection from the **Reference Person** drop-down menu.
- 8. Click **Browse** to search and select the document you wish to attach.
- 9. Click Save.

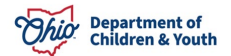

| Maintain Document Information  |                     |
|--------------------------------|---------------------|
| Document Category:             | Document Type: *    |
| Document Name: *               | Date on Document: * |
| Reference Person:              |                     |
| File to Attach: *              |                     |
| Choose File Browse             |                     |
| Comments: (expand full screen) |                     |
|                                | ✓ABC                |
|                                | 500                 |
|                                | Save Cancel         |

The ICPC Details screen appears, displaying the document you uploaded.

1. Click **Results & Decisions**.

The **ICPC Details** screen appears, displaying the Results & Decisions page.

- 1. Make a selection from the **Placement may be made?** drop-down menu.
- 2. Record the Signature date for 100A (**this is the date your agency ADCA signed the 100A**).
- 3. Enter Name of Receiving State Compact Administrator, Deputy or Alternate (as signed on the 100A).
- 4. Record the Home Study Narrative Sent date, if applicable.
- 5. Enter any other information, as applicable.
- 6. If entering a **Termination Date**, select appropriate option from the dropdown menu.

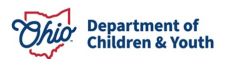

7. Click Save.

| esults & Placement Decisions                                                                                                    |                                                    |                                        |                   |             |
|----------------------------------------------------------------------------------------------------|----------------------------------------------------|----------------------------------------|-------------------|-------------|
|                                                                                                    |                                                    |                                        |                   |             |
| ote: Placement results and decision is d                                                                                                    | ocumented per child within the sibling group.      |                                        |                   |             |
| - Male                                                                                                    | Age 20 - 03/13/2003                                |                                        |                   |             |
| Placement may be made?                                                                                                    | Signature date for 100A:                           | Date the signed 100A was sent:         | Home Study Narrat | ive Sent: 0 |
| Yes 🗸                                                                                                    | 03/30/2020                                         | 04/02/2020                             | 03/30/2020        |             |
| ate child placed:                                                                                                    | Date notified of child's placement:                | Date of 100B showing placement:        |                   |             |
| 05/07/2020                                                                                                    | 08/27/2020                                         | 08/27/2020                             |                   |             |
|                                                                                                    |                                                    |                                        |                   |             |
| hio Medicaid Effective Date:                                                                                                    | Ohio Medicaid Termination Date:                    |                                        |                   |             |
|                                                                                                    |                                                    |                                        |                   |             |
| ermination Date:                                                                                                    | Date the 100B/termination was received             | d:                                     |                   |             |
| 10/31/2023                                                                                                    |                                                    |                                        |                   |             |
|                                                                                                    |                                                    |                                        |                   |             |
| ermination reason:                                                                                                    |                                                    |                                        |                   |             |
|                                                                                                    | ~                                                  |                                        |                   |             |
|                                                                                                    |                                                    |                                        |                   |             |
|                                                                                                    |                                                    |                                        |                   |             |
| lame of Receiving State Compact Admin                                                                                                    | istrator, Deputy or Alternate (as signed on the 10 | 0A):                                   |                   |             |
|                                                                                                    |                                                    |                                        |                   |             |
| First name                                                                                                    | Last name                                          |                                        |                   |             |
| lomorka                                                                                                    |                                                    |                                        |                   |             |
| Approved Parent placement Please s                                                                                                    | ubmit 100-B indicating placement to ensure the     | at supervisory services can be started |                   | ✓ ABC       |
| . Alter a second second s |                                                    | ,                                      |                   |             |
|                                                                                                    |                                                    |                                        |                   | 000         |

**Important**: As you receive information regarding the placement of the child, you must return to the Results & Decisions page to enter the subsequent information. When additional information is added, the screen will populate with additional fields that will need to be completed.

**Important**: A child placed into Ohio does not have to be IV-E eligible to receive Ohio Medicaid but must be in the custody of Children Services in the sending state. Please note that when the ICPC for the child is terminated, the Medicaid established from this ICPC record will also end. Therefore, a relative caregiver may wish to apply for benefits/Medicaid for the child directly through the CDJFS instead.

To establish Medicaid for a child in the ICPC record, you will first record the Ohio Medicaid Effective Date on the Results & Decisions tab. A batch process runs every hour to send information to the MITS system to create the Medicaid span. Once the span has been created, a Managed Care Plan (MCP) Coordinator for your agency must go to the Financial>Eligibility>Medicaid Eligibility page to select an MCP for the child to complete the

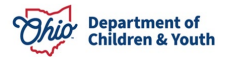

process. The child should also display on the Agency Medicaid Eligibility Roster Report for your agency.

For more information, please refer to the following article: <u>Viewing Medicaid</u> <u>Eligibility and Selecting a Managed Care Plan</u>.

#### **Creating a Communication**

When it is necessary to provide information or documents to the sending State, you will create a communication.

**Note**: Any worker can go directly to the NEICE Request Details page by clicking on the NEICE ID in the ICPC List within the case. ADCA can also get there from Administration>Utilities>NEICE Requests.

- 1. On the **NEICE Request Details** page, make a selection from the **Communication Type** drop-down menu.
- 2. Click Create Communication.

| NEICE Req          | uest Communications                                                               |                                  |                                                       |
|--------------------|-----------------------------------------------------------------------------------|----------------------------------|-------------------------------------------------------|
| Showing 12         | 2 communications:                                                                 |                                  |                                                       |
|                    | Communication Status                                                              | Date                             | Communication Type                                    |
| <u>edit</u>        | Completed                                                                         |                                  | Progress Report Response                              |
| Commun<br>Ohio has | nication Summary:<br>been in contact with family via phone as we are not doing fa | ice to face visits due to COVID- | 19 restrictions at this time. See report of contacts. |
| <u>edit</u>        | Completed                                                                         |                                  | Placement Request Update                              |
| ommunicat          | tion Type:<br>Create Co                                                           | mmunication                      |                                                       |
|                    |                                                                                   | Close                            |                                                       |

The NEICE Communication Details screen appears.

- 3. Enter information in the text box, located in the **Communication Summary** grid.
- 4. Click Link Attachments.

The Attach Documents to Communication screen appears.

- 5. Place a checkmark in the check box beside each document you wish to attach.
- 6. Click Link Selected Document(s).

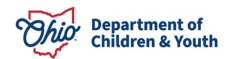

| 24 | /ing 3 attachments:                               |                                                                     |                                  |                                                                                                   |
|----|---------------------------------------------------|---------------------------------------------------------------------|----------------------------------|---------------------------------------------------------------------------------------------------|
|    | Document Date:<br>10/28/2020<br>Reference Person: | Document Type:<br>Progress Report Document                          | Document Name:<br>Activity Logs  | Activity.<br>Logs.pdf                                                                             |
| 2  | Document Date:<br>03/30/2020<br>Reference Person: | Document Type:<br>Signed 100A Document                              | Document Name:<br>Approved 100-A | 100-A Approved<br>Interstate_Compact_o<br>n_the_Placement_of_<br>Children_ICPC 03-30-<br>2020.pdf |
|    | Document Date:<br>03/30/2020                      | Document Type:<br>Home Study of Placement Resource<br>Documentation | Document Name:<br>Home Study     | Home Study<br>Interstate_Compact_o<br>n_the_Placement_of<br>Children_ICPC 03-30-<br>2020.pdf      |
|    | Reference Person:                                 |                                                                     |                                  |                                                                                                   |

The **NEICE Communication Details** screen appears, displaying the linked document in the **Documentation/Attachments** grid.

7. Select **Completed** from the Communication Status drop-down menu.

| Docun  | nentation/Attachments                             |                                                                     |                                  |       |      |                                                                                                  |
|--------|---------------------------------------------------|---------------------------------------------------------------------|----------------------------------|-------|------|--------------------------------------------------------------------------------------------------|
| Showi  | ing 3 attachments:                                |                                                                     |                                  |       |      |                                                                                                  |
| unlink | Document Date:<br>10/28/2020<br>Reference Person: | Document Type:<br>Progress Report Document                          | Document Name:<br>Activity Logs  |       |      | Activity<br>Logs.pdf                                                                             |
| unlink | Document Date:<br>03/30/2020<br>Reference Person: | Document Type:<br>Signed 100A Document                              | Document Name:<br>Approved 100-A |       |      | 100-AApproved<br>Interstate_Compact_o<br>n_the_Placement_of_<br>Children_ICPC 03-30-<br>2020.pdf |
| unlink | Document Date:<br>03/30/2020<br>Reference Person: | Document Type:<br>Home Study of Placement Resource<br>Documentation | Document Name:<br>Home Study     |       |      | Home Study<br>Interstate_Compact_o<br>n_the_Placement_of_<br>Children_ICPC 03-30-<br>2020.pdf    |
| Link   | Attachments                                       |                                                                     |                                  |       |      |                                                                                                  |
|        |                                                   | Communication Status:                                               | * Pending 🗸                      | Apply | Save | Cancel                                                                                           |

If you have ADCA Security, a **Send** button will display.

8. Click **Send** to send the communication to the sending state via NEICE.

Important: If you do not have ADCA security, click, Save and notify your agency's ADCA the communication is ready to be sent.

| O Your data has been saved.                  |                         |             |            |        |      |    | × |
|----------------------------------------------|-------------------------|-------------|------------|--------|------|----|---|
| Communication Summary                        |                         |             |            |        |      |    |   |
| Communication Type:<br>Status Report Request |                         |             |            |        |      |    |   |
| Communication Comments: (expand full screen  | )                       |             |            |        |      |    |   |
|                                              |                         |             |            |        |      |    |   |
|                                              |                         |             |            |        |      | 16 | _ |
| No Documents Attached.                       |                         |             |            |        |      |    |   |
|                                              |                         |             |            |        |      |    |   |
|                                              |                         |             |            |        |      |    |   |
|                                              |                         |             |            |        |      |    |   |
|                                              | Communication Status: * | Completed 🗸 | Apply Save | Cancel | Send |    |   |

The **NEICE Request Details** screen appears, displaying the following message: **Communication has been sent**.

9. Click Close.

| mmunication Type: |   |                      |  |  |
|-------------------|---|----------------------|--|--|
|                   | ~ | Create Communication |  |  |
|                   |   |                      |  |  |
|                   |   |                      |  |  |
|                   |   |                      |  |  |

Close

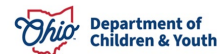

#### **Rejecting a Placement Request**

1. Once you have reviewed the information on the **NEICE Communication Details** screen (including any attachments), you can click **Reject Request** if the Placement Request is incomplete and/or incorrect.

**Note**: There is no need to reject a request if there is sufficient information to determine the request has been sent to the correct agency. If you need additional information from the sending state, that information can be obtained prior to or after opening the case.

When you click **Reject Request** the **NEICE Communication Details** screen appears.

- 2. Enter comments in the **Communication Comments** text box to explain the reason for rejecting the request.
- 3. Click **Apply** to save the reject status.
- 4. Click Send.

| O Your data has been saved.                                                                                                  | 3     |
|----------------------------------------------------------------------------------------------------|-------|
| Communication Summary                                                                                                    |       |
| Communication Type:<br>Additional Information                                                                                |       |
| Communication Comments: (expand full screen)                                                                                 |       |
| This request cannot be accepted because it is outside our jurisdiction. Please send instead to ABC County Children Services. | ✓ ABC |
|                                                                                                    | 376   |
|                                                                                                    |       |
| Communication Status:* Rejecting * Apply Save Cancel Send                                                                    |       |

The **NEICE Request Details** screen appears, displaying the status of the Placement Request.

5. Click **Close**.

| Communications    | Atlachments                                                                                    |                                         |                        |  |  |  |  |
|-------------------|------------------------------------------------------------------------------------------------|-----------------------------------------|------------------------|--|--|--|--|
| NEICE Request Co  | mmunications                                                                                   |                                         |                        |  |  |  |  |
| Showing 2 commun  | ications:                                                                                      |                                         |                        |  |  |  |  |
|                   | Communication Status                                                                           | Date                                    | Communication Type     |  |  |  |  |
| xiew              | Rejected                                                                                       | 09/28/2018                              | Additional Information |  |  |  |  |
| This request care | on the accepted because it is outside our jurisdiction. Please send instead to ABC<br>Received | County Children Services.<br>09/28/2018 | Placement Request      |  |  |  |  |
| Communication Typ | ommunication Type:                                                                             |                                         |                        |  |  |  |  |
|                   |                                                                                                | Close                                   |                        |  |  |  |  |

If you need additional information or assistance, please contact the OFC Automated Systems Help Desk at <u>sacwis help desk@childrenandyouth.ohio.gov</u>

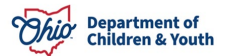